# Revisione procedura per la gestione della convocazione degli Organi di Governo di Ateneo - o.d.g. e documentazione sedute

Versione aggiornata al 28 maggio 2015

#### Sommario

| PREMESSA                                                     | 2  |
|--------------------------------------------------------------|----|
| Funzionamento                                                | 3  |
| Inserimento dei titoli e delle istruttorie                   | 3  |
| Visualizzazione delle istruttorie                            | 3  |
| Istruzioni per l'inserimento delle pratiche                  | 4  |
| Inserimento di un titolo o di una pratica in stato di bozza  | 4  |
| Passaggio dell'istruttoria dallo stato di bozza a definitiva | 11 |
| Passaggio del titolo dallo stato di bozza a definitiva       | 12 |
| Procedimento per eliminare un erroneo inserimento            | 12 |
| Approvazione dell'Istruttoria da parte del Rettore           |    |
| Istruzioni per la cancellazione delle istruttorie            | 14 |

# PREMESSA

La **nuova procedura** illustrata nel presente documento - condivisa e concordata tra il settore segreteria organi collegiali dell'Area legale e generale ed il settore web di Ateneo di CSITA, per le parti di propria competenza - risponde alla richiesta del rettore di una migliore fruizione unita alla necessità di semplificare la visualizzazione della documentazione inerente le sedute degli organi di governo.

La prima versione di tale documento, redatta da CSITA, è stata opportunamente revisionata per armonizzare la parte informatica con le procedure formali di convocazione, di competenza della segreteria organi collegiali.

Accanto alle innovazioni operative descritte nel presente documento, <u>di cui si raccomanda</u> <u>un'attenta lettura</u>, si richiama particolare attenzione sull'introduzione del campo **"Titolo approvato"**: esso dovrà essere *"flaggato"* dall'area competente su indicazione del dirigente, indipendentemente dall'inserimento dell'istruttoria che potrà avvenire anche successivamente.

Tale innovazione consente la predisposizione dell'ordine del giorno necessario per la convocazione degli organi di governo e <u>sostituisce la mail di invio dei titoli alla segreteria</u> <u>degli organi collegiali</u>.

Ogni Area potrà effettuare inserimenti/cancellazione/modifiche di titolo fino al giorno di convocazione delle sedute; <u>ogni variazione/integrazione successiva alla convocazione dovrà essere comunicata via mail alla segreteria organi collegiali come sempre avvenuto</u>.

## **Funzionamento**

#### Inserimento dei titoli e delle istruttorie

Ogni area dirigenziale inserisce le proprie istruttorie attraverso la compilazione di un form che ha i seguenti campi:

- TITLE = il titolo della pratica (non preoccuparsi se risulta troncato)
- TITOLO = il titolo della pratica
- TITOLO APPROVATO = titolo approvato
- NUMERO PRATICA = serve per dare un ordinamento alle pratiche
- LETTERA PRATICA = serve per dare un ordinamento alle pratiche aggiuntivo al numero
- ISTRUTTORIA = il file della pratica
- Allegati = i file allegati alla pratica
- STATO DELL'ISTRUTTORIA = bozza/definitivo/approvato dal Rettore
- ORGANO DI GOVERNO = Senato accademico/ Consiglio di amministrazione
- DATA DELLA SEDUTA = la data in cui sarà presentata la pratica
- AREA = area dirigenziale che pubblica la pratica
- GROUPS AUDIENCE = serve per selezionare il gruppo di redattori che inserisce la pratica e i gruppi che possono visualizzare la pratica stessa.

#### Visualizzazione delle istruttorie

Ogni pratica così inserita **verrà visualizzata** in una diversa pagina a seconda del valore inserito nei campi:

- STATO DELL'ISTRUTTORIA = bozza/definitivo/approvato dal Rettore
- ORGANO DI GOVERNO = Senato accademico/Consiglio di amministrazione

In particolare le pagine di visualizzazione sono:

- **Documentazione del Senato Accademico bozze (**https://intranet.unige.it/odg-sabozze) → per le istruttorie del Senato accademico ancora in stato di bozza
- Documentazione del Consiglio di Amministrazione bozze (https://intranet.unige.it/odg-cda-bozze) → per le istruttorie del Consiglio di amministrazione ancora in stato di bozza
- Documentazione del Senato Accademico definitivo (https://intranet.unige.it/odg-sa) → per le istruttorie del Senato accademico che le Aree dirigenziali considerano definitive e possono essere visionate dal Rettore per l'approvazione
- Documentazione del Consiglio di Amministrazione definitivo (https://intranet.unige.it/odg-cda) → per le istruttorie del Consiglio di amministrazione che le Aree dirigenziali considerano definitive e possono essere visionate dal Rettore per l'approvazione
- **Documentazione del Senato Accademico progressivo** (https://intranet.unige.it/odg-sa-progress) → stato di avanzamento delle istruttorie del Senato Accademico, nella stessa pagina vengono elencate le istruttorie sia quelle che risultano ancora in stato di bozza sia quelle considerate definitive
- **Documentazione del Consiglio di Amministrazione progressivo** (https://intranet.unige.it/odg-cda-progress) → stato di avanzamento delle istruttorie del Consiglio di Amministrazione, nella stessa pagina vengono elencate le istruttorie sia quelle che risultano ancora in stato di bozza sia quelle considerate definitive

#### Università degli Studi di Genova

Revisione procedura per la gestione della convocazione degli Organi di Governo di Ateneo

- Documentazione sedute del Senato Accademico (https://intranet.unige.it/organi/sa/datesa.php) → istruttorie del Senato accademico approvate dal Rettore
- Documentazione sedute del Consiglio di Amministrazione

   (https://intranet.unige.it/organi/cda/datecda.php) → istruttorie del Consiglio di
   amministrazione approvate dal Rettore

# Istruzioni per l'inserimento delle pratiche

#### Inserimento di un titolo o di una pratica in stato di bozza

L'utente che usiamo per questo esempio è abilitato ad inserire le pratiche dell'Area per le Strutture fondamentali. Supponiamo di dover inserire un'istruttoria in bozza per una seduta del Senato accademico.

Aprire il browser, accedere al sito https://intranet.unige.it, cliccare su UniGePass SSO e inserire le proprie credenziali UniGePass.

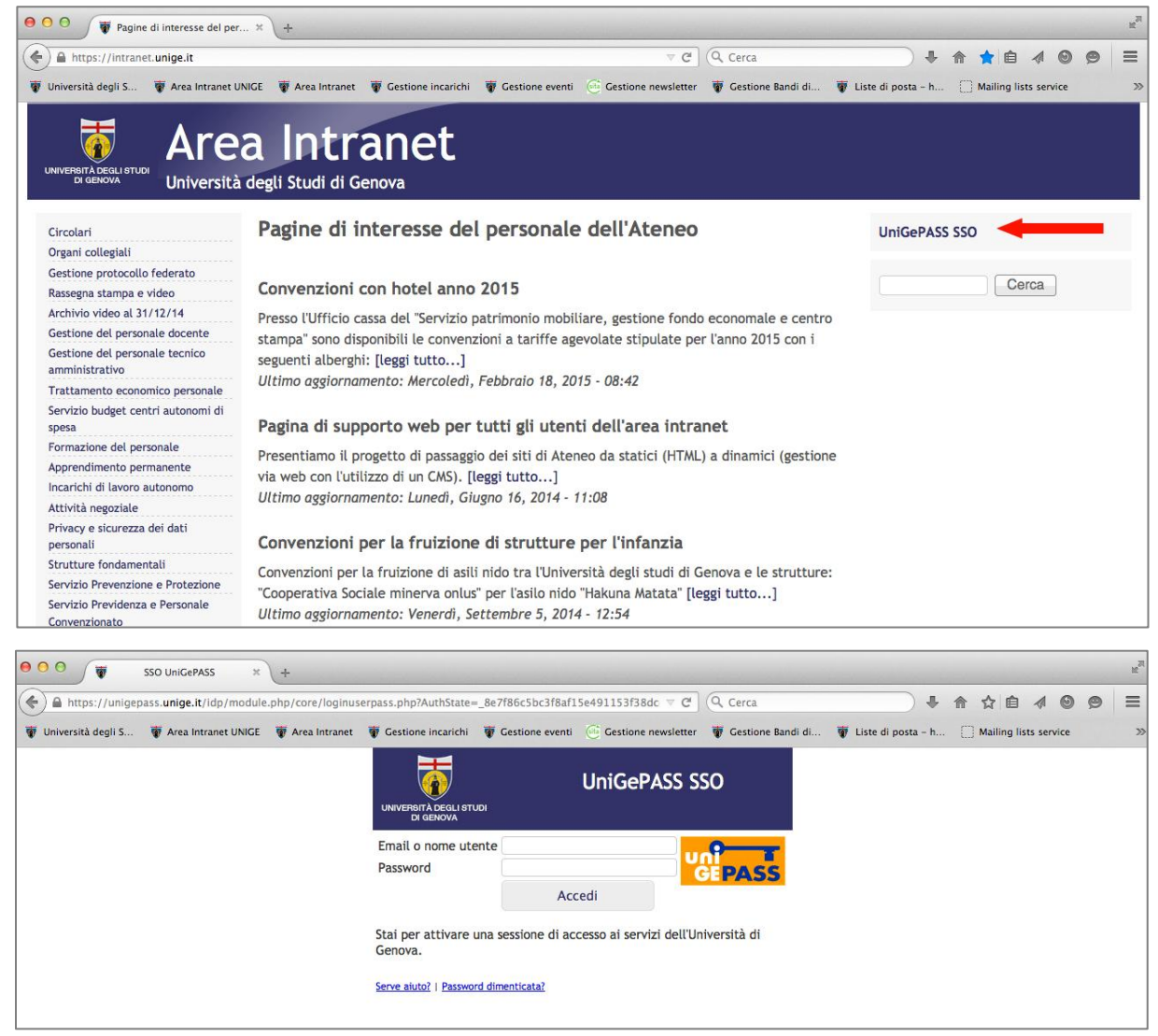

Cliccare su AGGIUNGI CONTENUTO e scegliere il tipo di contenuto Titolo/Istruttoria organi.

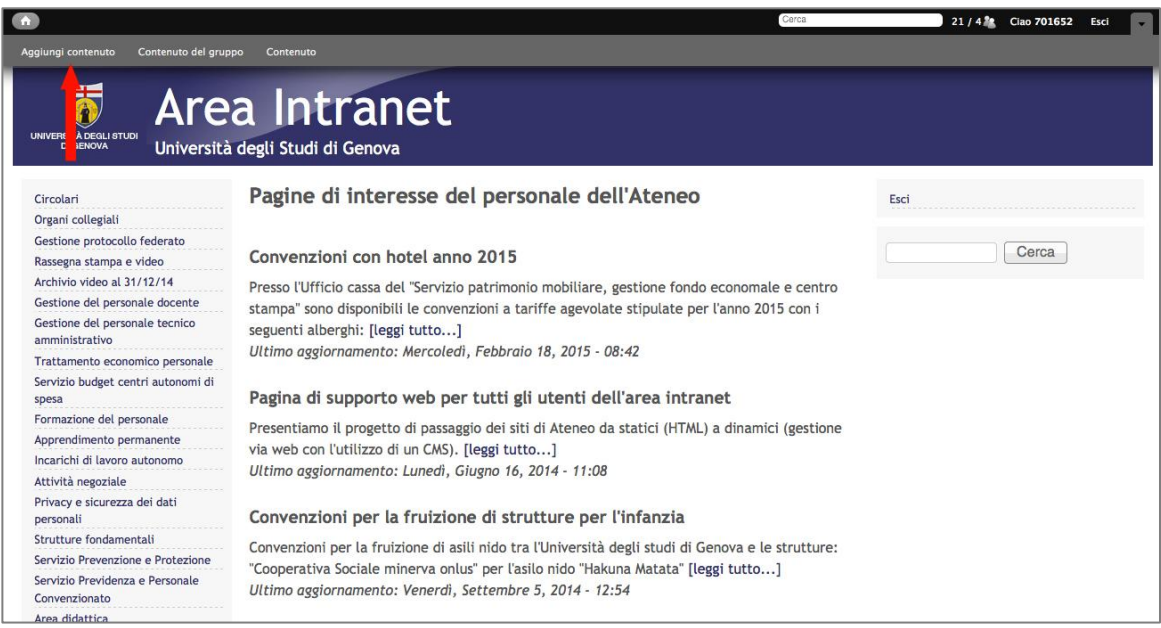

A questo punto si apre il form per l'inserimento dell'istruttoria con i campi sopra citati.

Inserire il titolo della pratica nel campo TITOLO DELL'ISTRUTTORIA e copiare e incollare nel campo TITLE (non preoccuparsi se risulta troncato), lasciare vuoto il campo BODY. Utilizzare il carattere maiuscolo solo per gli acronimi.

N.B. Si ricorda che per l'inserimento delle Comunicazioni, il titolo deve essere preceduto dalla parola "Comunicazione:" (es. Comunicazione: scadenziario a.a. 15/16)

| <u>•</u>                                                                                                    | Cerca                                                                                                    | 38 / 3 2 Ciao C1267 Esci |
|----------------------------------------------------------------------------------------------------|----------------------------------------------------------------------------------------------------|--------------------------|
| Aggiungi contenuto Contenuto del grup                                                                                                    | po Contenuto Istruttorie organi                                                                                                    |                          |
| UNIVERSITÀ DEGLI STUDI<br>DI GENOVA<br>Università                                                                                                    | a Intranet                                                                                                    |                          |
| Circolari<br>Organi collegiali<br>Gestione protocollo federato<br>Rasseena stampa e video                                                                      | Aggiungi contenuto Istruttoria organi<br>Crea Istruttoria organi                                                                                                    | Esci                     |
| Archivio video al 31/12/14<br>Gestione del personale docente                                                                                                   | Title *                                                                                                    |                          |
| Gestione dei personale tecnico<br>amministrativo<br>Trattamento economico personale<br>Servizio budget centri autonomi di<br>spesa<br>Formazione del personale | Titolo dell'istruttoria                                                                                                    | -                        |
| Apprendimento permanente<br>Incarichi di lavoro autonomo<br>Attività negoziale<br>Privacy e sicurezza dei dati<br>personali                                    |                                                                                                    |                          |
| Strutture fondamentali<br>Servizio Prevenzione e Protezione<br>Servizio Previdenza e Personale<br>Convenzionato                                                | Body (Modifica sommario)                                                                                                    |                          |
| Area didattica<br>Ordini magazzino<br>Cartellino presenze<br>Modulistica<br>Gestione dati staff                                                                |                                                                                                    |                          |
| Aiuto - Helpdesk<br>Posta elettronica<br>Supporto tecnico alla nuova Area<br>Intranet                                                                          | body p                                                                                                    |                          |
|                                                                                                    | Formato del testo         Full HTML         I         Altre informazioni sui formati del testo         Indirizzi web o e-mail vengono trasformati in link automaticamente           • Indirizzi web o e-mail vengono trasformati in link automaticamente         • Linee e paragrafi vanno a capo automaticamente.         • Line venzo automaticamente. |                          |

# N.B. Il campo "Titolo approvato" dovrà essere "*flaggato*" dall'Area competente su indicazione del dirigente, anche nel caso non sia pubblicata contestualmente la relativa documentazione (istruttoria e allegati).

La procedura consente la creazione dell'o.d.g. (es. https://intranet.unige.it/odg-sa-provv).

Scorrere la pagina verso il basso. Lasciare vuoto il campo Numero pratica e Lettera pratica (per consentire alla segreteria organi collegiali di numerare le pratiche approvate dal Rettore nella pagina Documentazione sedute).

Nel caso di inserimento contestuale delle istruttorie e degli allegati procedere nel seguente modo: cliccare Sfoglia sotto il campo Istruttoria.

| <b>^</b>                                | Cerca                                                                                                    | 38 / 3 🎎 | Ciao C1267 | Esci |  |
|-----------------------------------------|----------------------------------------------------------------------------------------------------|----------|------------|------|--|
| Aggiungi contenuto Contenuto del gruppo | Contenuto Istruttorie organi                                                                                                    |          |            |      |  |
| N                                       | umero pratica                                                                                                    |          |            |      |  |
|                                         |                                                                                                    |          |            |      |  |
| Le                                      | ettera pratica                                                                                                    |          |            |      |  |
|                                         |                                                                                                    |          |            |      |  |
|                                         | Istruttoria                                                                                                    |          |            |      |  |
|                                         | Aggiungi un nuovo file                                                                                                    |          |            |      |  |
|                                         | Sfoglia Nessun file selezionato. Carica                                                                                                    |          |            |      |  |
|                                         | l file devono pesare meno di 100 MB.<br>Tipi di file permessi: txt doc docx pdf p7m.                                                                                                    |          |            |      |  |
|                                         |                                                                                                    |          |            |      |  |
| 172                                     | Allegati                                                                                                    |          |            |      |  |
|                                         | Aggiungi un nuovo file                                                                                                    |          |            |      |  |
|                                         | Sfoglia Nessun file selezionato. Carica                                                                                                    |          |            |      |  |
|                                         | I file devono pesare meno di 100 MB.<br>Tipi di file permessi: txt pdf doc docx xls xlsx.                                                                                                    |          |            |      |  |
|                                         | 4. A 2014 Bit 2015     4. Consider a distance of the second distance of the second dis |          |            |      |  |

Si apre una nuova finestra che permette di navigare nelle cartelle del proprio computer. Cercare il file dell'istruttoria, selezionarlo e cliccare su APRI.

| <b>A</b>                                         | 000                                                                                                    |                                                                                                    | C                                                                                                    | aricamento file                                                                                                    |                                                                                        |                                                                                                    |
|--------------------------------------------------|----------------------------------------------------------------------------------------------------|----------------------------------------------------------------------------------------------------|----------------------------------------------------------------------------------------------------|----------------------------------------------------------------------------------------------------|----------------------------------------------------------------------------------------|----------------------------------------------------------------------------------------------------|
| Aggiungi co<br>Posta els<br>Supporte<br>Intranet | CONDIVISI     Generation     Generation     Ge | B     cda       so 2.pdf     so b&b       get     b       ormazionepostlauream     b       emanazione.pdf     67del28.9.2012.pdf       nomale     b       eria_foto.css     copy       ex.php     ant       uu-intranet.php     b       onale     b | c<br>asili<br>budget<br>carrella senza titolo<br>circolari<br>contratti<br>css<br>documentazione<br>economale<br>moduli<br>organi<br>performance<br>personale doc<br>personale doc<br>personale doc<br>personale doc<br>personale personale<br>perivacy<br>private<br>riaggrdip | aricamento file                                                                                                    | Q<br>allegatoAistruttoria9.pdf<br>documents<br>istruttoria9.pdf<br>risultat<br>verbali | <section-header><section-header><section-header><section-header><section-header><section-header><section-header><text><text></text></text></section-header></section-header></section-header></section-header></section-header></section-header></section-header> |
|                                                  | <ul> <li></li></ul>                                                                                                    | tiche-personale  iegna stampa segna video DME.txt sindac  irezza fsettorebudget.html fsettoreVIII.html                                                                                                    | riaggrdip<br>sicurezza<br>stipendi                                                                                                    | ▶         ≥         allegato.listruttoria5.pdf           >         2         allegato.listruttoria6.pdf           ≥         allegato.listruttoria6.pdf           >         allegato.listruttoria6.pdf           ≥         allegato.listruttoria6.pdf           ≥         allegato.listruttoria6.pdf           ≥         allegato.listruttoria6.pdf           ≥         allegato.listruttoria2.pdf           ≥         allegato.listruttoria20.pdf           ≥         allegato.listruttoria2.pdf           ≥         allegato.listruttoria20.pdf |                                                                                        | Nome istruttoria9.pdf<br>Tipo Adobe PDF doc<br>Dimensioni 171 K8<br>Greato 19/02/13 16:37<br>Modificato 19/02/13 16:37<br>Ultima apertura 19/02/3 16:37                                                                                                    |
|                                                  | TAG                                                                                                    | plate                                                                                                    |                                                                                                    | COA P                                                                                                    | •                                                                                      | Annulla Apri                                                                                                    |
|                                                  |                                                                                                    | Organo di governo *                                                                                                    |                                                                                                    |                                                                                                    |                                                                                        |                                                                                                    |
|                                                  |                                                                                                    | Senato Accademico                                                                                                    |                                                                                                    |                                                                                                    |                                                                                        |                                                                                                    |
|                                                  |                                                                                                    | ⊖ Consiglio di Amministraz                                                                                                    | tione                                                                                                    |                                                                                                    |                                                                                        |                                                                                                    |
|                                                  |                                                                                                    | Data seduta *                                                                                                    |                                                                                                    |                                                                                                    |                                                                                        |                                                                                                    |
|                                                  |                                                                                                    | Date                                                                                                    |                                                                                                    |                                                                                                    |                                                                                        |                                                                                                    |
|                                                  |                                                                                                    | 26 Feb 2015                                                                                                    |                                                                                                    |                                                                                                    |                                                                                        |                                                                                                    |

A questo punto si vedrà il nome del file appena selezionato scritto a destra del tasto SFOGLIA (il tasto SFOGLIA rimane poiché si può selezionare un altro file nel caso avessimo scelto un file sbagliato).

Cliccare il tasto CARICA che si trova a destra del nome del file selezionato e attendere il caricamento.

| <b>^</b>                                |                                                                                      | Cerca | 38 / 3 🎎 | Ciao C1267 | Esci |  |
|-----------------------------------------|--------------------------------------------------------------------------------------|-------|----------|------------|------|--|
| Aggiungi contenuto Contenuto del gruppo | Contenuto Istruttorie organi                                                         |       |          |            |      |  |
|                                         | Numero pratica                                                                       |       |          |            |      |  |
|                                         |                                                                                      |       |          |            |      |  |
|                                         | Lettera pratica                                                                      |       |          |            |      |  |
|                                         |                                                                                      |       |          |            |      |  |
|                                         |                                                                                      |       |          |            |      |  |
|                                         | Istruttoria                                                                          |       |          |            |      |  |
|                                         | Aggiungi un nuovo file                                                               |       |          |            |      |  |
|                                         | Sfoglia Nessun file selezionato. Carica                                              |       |          |            |      |  |
|                                         | I file devono pesare meno di 100 MB.<br>Tipi di file permessi: txt doc docx pdf p7m. |       |          |            |      |  |
|                                         |                                                                                      |       |          |            |      |  |
|                                         | Allegati                                                                             |       |          |            |      |  |
|                                         |                                                                                      |       |          |            |      |  |
|                                         | Aggiungi un nuovo file                                                               |       |          |            |      |  |
|                                         | I file devono pesare meno di 100 MB.                                                 |       |          |            |      |  |
|                                         | Tipi di file permessi: txt pdf doc docx xls xlsx.                                    |       |          |            |      |  |
|                                         |                                                                                      |       |          |            |      |  |
|                                         | Stato dell'istruttoria *                                                             |       |          |            |      |  |
|                                         | OBozza                                                                               |       |          |            |      |  |
|                                         | ○ Definitivo                                                                         |       |          |            |      |  |
|                                         | ⊖ Approvato dal Rettore                                                              |       |          |            |      |  |
|                                         | Organo di governo *                                                                  |       |          |            |      |  |

Una volta caricato il file, compaiono: a destra il tasto ELIMINA che permette di eliminare il file; sotto il **campo DESCRIZIONE inserire la parola "istruttoria/comunicazione" indipendentemente dal nome del file**.

| "                                       |                                                                                                    | Oalda | 28/14 | Ciao 701652 | ESCI |  |
|-----------------------------------------|----------------------------------------------------------------------------------------------------|-------|-------|-------------|------|--|
| Aggiungi contenuto Contenuto del gruppo | o Contenuto                                                                                                    |       |       |             |      |  |
|                                         | Numero pratica                                                                                                    |       |       |             |      |  |
|                                         | Istruttoria*<br>istruttoria9.pdf (167.12 KB) Elimina                                                                                                    |       |       |             |      |  |
|                                         | Descrizione                                                                                                    |       |       |             |      |  |
|                                         | Istruttoria                                                                                                    |       |       |             |      |  |
|                                         | La descrizione può essere usata come etichetta del link al file.                                                                                                    |       |       |             |      |  |
|                                         | Allegati<br>Aggiungi un nuovo file<br>Sfoglia Nessun file selezionato.<br>I file devono pesare meno di 100 MB.<br>Tipi di file permessi: txt pdf doc docx xls xlsx. |       |       |             |      |  |
|                                         | Stato dell'istruttoria *                                                                                                    |       |       |             |      |  |
|                                         | © Bozza                                                                                                    |       |       |             |      |  |
|                                         | ◯ Definitivo                                                                                                    |       |       |             |      |  |
|                                         | ⊙ Approvato dal Rettore                                                                                                    |       |       |             |      |  |
|                                         | Organo di governo *                                                                                                    |       |       |             |      |  |
|                                         | <ul> <li>Senato Accademico</li> </ul>                                                                                                    |       |       |             |      |  |
|                                         | ⊖ Consiglio di Amministrazione                                                                                                    |       |       |             |      |  |

Nel campo ISTRUTTORIA è consentito l'inserimento di più file (es. integrazioni/addendum). Il formato deve essere word.

Procedere seguendo gli stessi passi per ogni allegato nell'apposito campo ALLEGATI. Nel campo DESCRIZIONE inserire la parola "allegato/allegato 1, allegato 2 ..." indipendentemente dal nome del file.

Anche in questo caso è possibile inserire più di un file. Il formato deve essere pdf versione 5.0

| <b>^</b>                        |                                                                  | Cerca | 28 / 1 🧟 | Ciao 701652 | Esci |   |
|---------------------------------|------------------------------------------------------------------|-------|----------|-------------|------|---|
| Aggiungi contenuto Contenuto de | l gruppo Contenuto                                               |       |          |             |      |   |
|                                 | Numero pratica                                                   |       |          |             |      | - |
|                                 |                                                                  |       |          |             |      |   |
|                                 | Istruttoria *                                                    |       |          |             |      |   |
|                                 | d istruttoria9.pdf (167.12 KB) Elimina                           |       |          |             |      |   |
|                                 | Descrizione                                                      |       |          |             |      |   |
|                                 | Istruttoria                                                      |       |          |             |      |   |
|                                 | La descrizione può essere usata come etichetta del link al file. |       |          |             |      |   |
|                                 |                                                                  |       |          |             |      |   |
| _                               | Allegati                                                         |       |          |             |      |   |
|                                 |                                                                  |       |          |             |      |   |
| _                               | Sfoglia Nessun file selezionato. Carica                          |       |          |             |      |   |
|                                 | I file devono pesare meno di 100 MB.                             |       |          |             |      |   |
|                                 | Tipi di file permessi: txt pdf doc docx xls xlsx.                |       |          |             |      |   |
|                                 |                                                                  |       |          |             |      |   |
|                                 | Stato dell'istruttoria *                                         |       |          |             |      |   |
|                                 | ⊖ Bozza                                                          |       |          |             |      |   |
|                                 | ◯ Definitivo                                                     |       |          |             |      |   |

Scorrere nuovamente la pagina verso il basso.

Selezionare il valore Bozza nel campo Stato dell'Istruttoria e il valore Senato Accademico (secondo l'esempio proposto) o Consiglio di Amministrazione nel campo Organo di Governo.

Inserire la data della seduta in cui dovrà essere presentata l'istruttoria nel campo DATA DELLA SEDUTA attraverso il calendario popup che si apre cliccando nello spazio vuoto.

| <b>↑</b>           |                      |                          |             |            |         |        |         | Cerca | 25 / 3 🤽 Ciao 701652 Esci 🥃 |
|--------------------|----------------------|--------------------------|-------------|------------|---------|--------|---------|-------|-----------------------------|
| Aggiungi contenuto | Contenuto del gruppo | Cont                     | enuto       |            |         |        |         |       |                             |
|                    | _                    | Tipi o                   | di file per | messi: txt | pdf do  | c docx | xls xls |       |                             |
|                    |                      |                          |             |            |         |        |         |       |                             |
|                    |                      | Stato                    | dell'istru  | ttoria *   |         |        |         |       |                             |
|                    |                      | • Bozz                   | za          |            |         |        |         |       |                             |
|                    |                      | ○ Defi                   | nitivo      |            |         |        |         |       |                             |
|                    |                      |                          |             |            |         |        |         |       |                             |
|                    |                      | () App                   | rovato c    | at Rettor  | e       |        |         |       |                             |
|                    |                      | Organo                   | di gove     | erno *     |         |        |         |       |                             |
|                    |                      | <ul> <li>Sena</li> </ul> | ato Acca    | demico     |         |        |         |       |                             |
|                    |                      | Con                      | cialio di   | Amminic    | razion  |        |         |       |                             |
|                    |                      | Con                      | signo ui    | Amminis    | Taziona |        |         |       |                             |
|                    |                      | Data                     | seduta      | •          |         |        |         |       |                             |
|                    |                      |                          |             |            |         |        |         |       |                             |
|                    |                      | Dat                      | e           |            |         |        |         |       |                             |
|                    |                      | 25                       | Mar 20      | 5          |         |        |         |       |                             |
|                    |                      | C                        | Mar         | -          | 2015    | •      | 0       |       |                             |
|                    |                      |                          |             |            |         | SA     | DO      |       |                             |
|                    |                      |                          |             |            |         | U.A.   |         |       |                             |
|                    |                      | Gro                      | 2 2         |            |         | -      | 1       |       |                             |
|                    |                      | 🗆 S                      | 2 3         | 4          | 2 13    | 14     | 15      |       |                             |
|                    |                      | or 1                     | 6 17        | 18 1       | 9 20    | 21     | 22      |       |                             |
|                    |                      | 2                        | 23 24       | 25         | 6 27    | 28     | 29      |       |                             |
|                    |                      | 3                        | 30 31       |            |         |        |         |       |                             |
|                    |                      | and a                    | aocorga     |            |         |        |         |       |                             |

Nel campo AREA selezionare la propria area di appartenenza.

| • |                                                                                                    | Cerca | 32 / 2 | Liao 701652 | Esci | • |
|---|----------------------------------------------------------------------------------------------------|-------|--------|-------------|------|---|
|   | Stato dell'istruttoria *                                                                                     |       |        |             |      |   |
|   | • Bozza                                                                                                    |       |        |             |      |   |
|   | ○ Definitivo                                                                                                 |       |        |             |      |   |
|   | ⊖ Approvato dal Rettore                                                                                      |       |        |             |      |   |
|   | Organo di governo *                                                                                          |       |        |             |      |   |
|   | <ul> <li>Senato Accademico</li> </ul>                                                                        |       |        |             |      |   |
|   | 🔾 Consiglio di Amministrazione                                                                               |       |        |             |      |   |
|   | Data seduta *                                                                                                |       |        |             |      |   |
|   | Date                                                                                                    |       |        |             |      |   |
|   | 25 Mar 2015                                                                                                  |       |        |             |      |   |
|   | E.g., 7 Apr 2015                                                                                             |       |        |             |      |   |
|   | Area *                                                                                                    |       |        |             |      |   |
|   | Area apprendimento permanente, orientamento, e-learning                                                      |       |        |             |      |   |
|   | Area approvvigionamenti e patrimonio<br>Area conservazione edilizia (ACE)                                    |       |        |             |      |   |
|   | Area didattica e studenti Area direzionale Area lossecto                                                     |       |        |             |      |   |
|   | Area regale e generale<br>Area personale<br>Area ricerca, trasferimento tecnologico e internazionalizzazione |       |        |             |      |   |
|   | Area risorse e bilancio<br>Area per le strutture fondamentali                                                |       |        |             |      |   |
|   | Area sviluppo edilizio (ASE)                                                                                 |       |        |             |      |   |
|   |                                                                                                    |       |        |             |      |   |
|   |                                                                                                    |       |        |             |      |   |
|   | Commissione-erzetti                                                                                          |       |        |             |      |   |
|   | сро                                                                                                    |       |        |             |      |   |

Scorrere ancora la pagina verso il basso e nel campo GROUPS AUDIENCE selezionare:

- il gruppo di redattori a cui si appartiene, che ha nome bozze\_nomearea (in questo caso BOZZE\_STRUTTUREFONDAMENTALI)
- i gruppi di visualizzatori che devono poter vedere l'istruttoria (MEMBRISA O MEMBRICA a seconda dell'organo di governo di destinazione, SEGRETERIADA, SEGRETERIAMR, VISUALIZZATORI\_BOZZE-CDA-SA)

| •                                       | Carra 41 / 2 🦹 Cao 701652 Erd 💽      |
|-----------------------------------------|--------------------------------------|
| Aggiungi contenuto Contenuto del gruppo |                                      |
|                                         | Groups audience                      |
|                                         | 🕨 🥑 membriSa                         |
|                                         | uditoriCA                            |
|                                         | abildocorgani                        |
|                                         | cessatiCA                            |
|                                         | 🗆 cessatiSA                          |
|                                         | 🖸 commissione-erzelli                |
|                                         | сро                                  |
|                                         | 🛛 dirdip                             |
|                                         | membriCA                             |
|                                         | 🖸 organizzazionisindacali            |
|                                         | 🛛 presidi                            |
|                                         | 🖸 prorettori                         |
|                                         | 🗆 revisori                           |
|                                         | ► 🚽 segreteriaDA                     |
|                                         | ► 🗟 segreteriaMR                     |
|                                         | uditoriSA .                          |
|                                         | 🖸 vicedirigenti                      |
|                                         | MembriCA_Riservato                   |
|                                         | amministrativi                       |
|                                         | 🛛 task force relazioni sindacali     |
|                                         | area-personale                       |
|                                         | task force politiche personale       |
|                                         | ▶ g visualizzatori_bozze-cda-sa      |
|                                         | U visualizzatori_bozze-areapersonale |
|                                         | attivita_cliniche                    |
|                                         | personaleTA-revisori                 |
|                                         | <br>▶ Ø bozze_strutturefondamentali  |

Scorrere ancora verso il basso fino in fondo alla pagina. Fare particolare attenzione al campo **GROUP CONTENT VISIBILITY**, che deve aver valore **PRIVATE –** ACCESSIBILE ONLY TO GROUP MEMBERS.

Lasciare tutti i dati nelle ultime sezioni della pagina così come compaiono di default. Infine cliccare su SALVA.

| •                  |                      |                                                                 |                                                                                                    | Concal | 46 / 3 / Ciao C1267 | Esci 💌 |
|--------------------|----------------------|-----------------------------------------------------------------|----------------------------------------------------------------------------------------------------|--------|---------------------|--------|
| Aggiungi contenuto | Contenuto del gruppo | Contenuto<br>sogreccrisoum                                      |                                                                                                    |        |                     |        |
|                    |                      | 🖂 segreteriaMR                                                  |                                                                                                    |        |                     |        |
|                    |                      | 🗆 uditoriSA                                                     |                                                                                                    |        |                     |        |
|                    |                      | 🖂 vicedirigenti                                                 |                                                                                                    |        |                     |        |
|                    |                      | MembriCA_Riservato                                              |                                                                                                    |        |                     |        |
|                    |                      | 🖂 amministrativi                                                |                                                                                                    |        |                     |        |
|                    |                      | 🖂 task force relazioni sindacali                                |                                                                                                    |        |                     |        |
|                    |                      | 🖂 area-personale                                                |                                                                                                    |        |                     |        |
|                    |                      | 🖂 task force politiche personale                                |                                                                                                    |        |                     |        |
|                    |                      | 🗑 visualizzatori_bozze-cda-sa                                   |                                                                                                    |        |                     |        |
|                    |                      | visualizzatori_bozze-areaperso                                  | nale                                                                                                    |        |                     |        |
|                    |                      | 🕞 attivita_cliniche                                             |                                                                                                    |        |                     |        |
|                    |                      | 🗇 personaleTA-revisori                                          |                                                                                                    |        |                     |        |
|                    |                      | Group content visibility *                                      |                                                                                                    |        |                     |        |
|                    |                      | Private - accessible only to group members                      | -                                                                                                    |        |                     |        |
|                    |                      | Impostazioni percorso URL<br>Automatic alias<br>(scheda attiva) | Generate automatic URL alias<br>Uncheck this to create a custom alias below.                                                                                                  |        |                     |        |
|                    |                      | Informazione sulla revisione<br>Nessuna revisione               | Alias URL                                                                                                    |        |                     |        |
|                    |                      | Informazioni sull'autore<br>Da C1267                            | Specificare opzionalmente un URL alternativo da cui è<br>possibile accedere a questo contenuto. Ad esempio, digi<br>"chi siamo" per una pagina di Informazioni. Utilizzare un | tare   |                     |        |
|                    |                      | Opzioni di pubblicazione<br>Pubblicato                          | funzionerà.                                                                                                    | as non |                     |        |
|                    | -                    | Salva Anteprima                                                 |                                                                                                    |        |                     |        |

L'istruttoria così inserita sarà visualizzata nella pagina "Documentazione del Senato Accademico/Consiglio di Amministrazione – bozze".

#### Passaggio dell'istruttoria dallo stato di bozza a definitiva

Quando il redattore dell'Area ha la versione definitiva dell'istruttoria dovrà rientrare nel form di gestione dell'istruttoria stessa per modificare alcuni dati.

Dopo aver effettuato l'accesso tramite credenziali UniGePass (come spiegato al paragrafo precedente) cliccare su CONTENUTO DEL GRUPPO per visualizzare in una tabella tutti i contenuti inseriti dai redattori appartenenti al proprio gruppo (in questo caso BOZZE\_STRUTTUREFONDAMENTALI).

Individua la pratica da rendere definitiva e clicca sul tasto MODIFICA in corrispondenza dell'istruttoria desiderata.

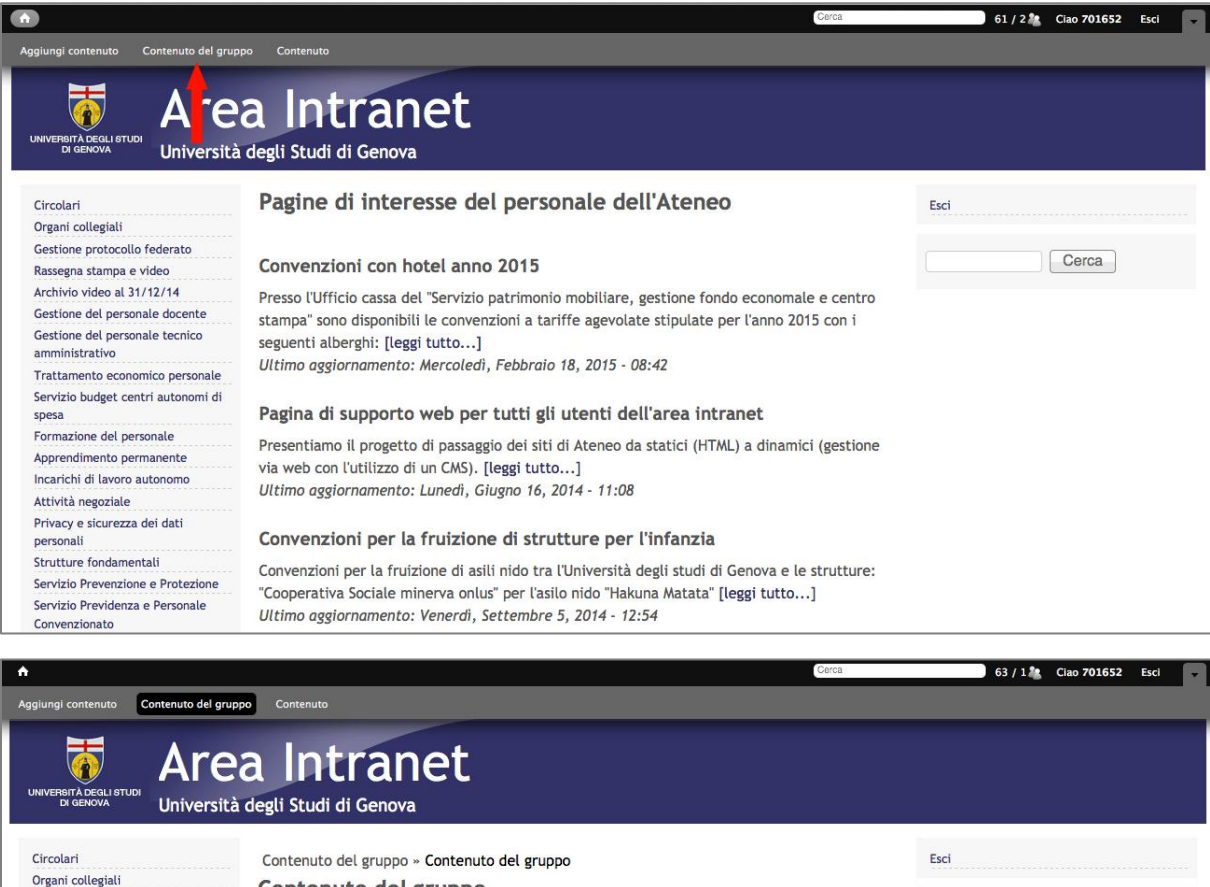

| Circolari                                   | Contenuto del                                   | gruppo                        | Contenuto  | del gruppo        |          |         |         |                                                                          |
|---------------------------------------------|-------------------------------------------------|-------------------------------|------------|-------------------|----------|---------|---------|--------------------------------------------------------------------------|
| Organi collegiali                           | Contenut                                        | leb o                         | gruppo     |                   |          |         |         |                                                                          |
| Gestione protocollo federato                | contenut                                        | o del                         | Bruhho     |                   |          |         |         |                                                                          |
| Rassegna stampa e video                     | TITOLO                                          | TIPO                          | PUBBLICATO | AGGIORNATO        | MODIFICA | ELIMINA | AUTORE  | GRUPPO                                                                   |
| Archivio video al 31/12/14                  |                                                 |                               |            |                   |          |         |         | membriSa, segreteriaDA,                                                  |
| Gestione del personale do                   | <ul> <li>Titolo<br/>dell'istruttoria</li> </ul> | Istruttoria<br>organi         | Pubblicato | Gio 26, Feb, 2015 | modifica | elimina | 701652  | segreteriaMR,<br>visualizzatori_bozze-cda-sa,                            |
| Gestione del personale tecnico              |                                                 |                               |            |                   |          |         |         | bozze_strutturefondamentali                                              |
| amministrativo                              | Istituto di studi<br>superiori                  |                               |            |                   | T        |         |         | bozzo strutturofondomontali                                              |
| Trattamento economico personale             | dell'università di<br>genova - richiesta        | Istruttoria                   | Pubblicato | Mer 25, Feb, 2015 | mor lica | elimina | C1267   | membriCA,                                                                |
| Servizio budget centri autonomi di<br>spesa | di<br>cofinanziamento                           |                               |            |                   | 2.50     |         |         | visualizzaton_bozze-cda-sa                                               |
| Formazione del personale                    | Provvedimenti per<br>l'acquisizione in          |                               |            |                   |          |         |         |                                                                          |
| Apprendimento permanente                    | disponibilità di<br>strutture sportive          |                               | Pubblicato |                   |          |         |         |                                                                          |
| Incarichi di lavoro autonomo                | necessarie per<br>l'attività didattica          |                               |            | Mer 25, Feb, 2015 |          |         |         | bozze_strutturefondamentali,<br>membriCA,<br>visualizzatori_bozze-cda-sa |
| Attività negoziale                          | del corso di studio<br>di scienze motorie       | Istruttoria<br>organi         |            |                   | modifica | elimina | a C1267 |                                                                          |
| Privacy e sicurezza dei dati<br>personali   | - convenzione con<br>l'associazione<br>sportiva | on                            |            |                   |          |         |         |                                                                          |
| Strutture fondamentali                      | "pallacanestro                                  |                               |            |                   |          |         |         |                                                                          |
| ervizio Prevenzione e Protezione            | Vado"                                           |                               |            |                   |          |         |         |                                                                          |
| Servizio Previdenza e Personale             | concessione del                                 |                               |            |                   |          |         |         |                                                                          |
| Convenzionato                               | gestione di n. 1                                |                               |            |                   |          |         |         |                                                                          |
| Area didattica                              | punto bar - ristoro<br>presso la scuola         | Istruttoria                   | Pubblicato | Mer 25, Feb,      | modifica | elimina | C1267   | bozze_strutturefondamentali,                                             |
| Ordini magazzino                            | politecnica (ex<br>facoltà di                   | tecnica (ex organi<br>oltà di | Tubblicato | 2015              | mounicu  | ctinina | C120/   | visualizzatori_bozze-cda-sa                                              |
| Cartellino presenze                         | ingegneria)<br>dell'università                  |                               |            |                   |          |         |         |                                                                          |
| Modulistica                                 | degli studi di<br>Genova                        |                               |            |                   |          |         |         |                                                                          |

A questo punto si riapre il form dell'istruttoria in questione.

Selezionare il valore DEFINITIVO nel campo STATO DELL'ISTRUTTORIA, scorrere la pagina fino in fondo e cliccare su SALVA.

| <u>↑</u>                                                                                                    | Cerca                         | 0 / 14 🤽 | Ciao 701652 | Esci |  |
|----------------------------------------------------------------------------------------------------|-------------------------------|----------|-------------|------|--|
| Aggiungi contenuto Contenuto del gruppo Istruttorie organi                                                                                                    |                               |          |             |      |  |
| Aggiungi un nuovo file<br>Sfoglia Nessun file selezionato. Carica<br>I file devono pesare meno di 150 MB.<br>Tipi di file permessi: txt doc docx pdf p7m.                                                    |                               |          |             |      |  |
| Allegati                                                                                                    |                               |          |             |      |  |
|                                                                                                    | Visualizza i pesi delle righe |          |             |      |  |
| INFORMAZIONI SUL FILE         +       Image: Allegato 1 Accordo Quadro con USR.pdf (232.25 KB)         Descrizione       Allegato 1         La descrizione può essere usata come etichetta del link al file. | OPERAZIONI                    |          |             |      |  |
| Aggiungi un nuovo fileSfogliaNessun file selezionato.I file devono pesare meno di 150 MB.Tipi di file permessi: txt pdf doc docx xls xlsx.                                                                   |                               |          |             |      |  |
| Stato dell'istruttoria *                                                                                                    |                               |          |             |      |  |
|                                                                                                    |                               |          |             |      |  |
|                                                                                                    |                               |          |             |      |  |
| ) Approvato dal Rettore                                                                                                    |                               |          |             |      |  |

In questo modo l'istruttoria sarà visualizzata nella pagina "Documentazione del Senato Accademico/Consiglio di Amministrazione – definitivo".

#### Passaggio del titolo dallo stato di bozza a definitiva

Quando il dirigente dichiara il titolo definitivo, il redattore dell'Area dovrà rientrare nel form di gestione dell'istruttoria e cliccare "Titolo approvato". Scorrere la pagina fino in fondo e cliccare su SALVA.

#### Procedimento per eliminare un erroneo inserimento

Nel caso di un erroneo inserimento <u>di un titolo</u> che decade è necessario eliminare la pagina riferita a quel titolo. Il redattore dell'Area dovrà rientrare nel form di gestione dell'istruttoria, scorrere la pagina fino in fondo e cliccare il tasto ELIMINA.

Nel caso di un erroneo inserimento <u>di file</u> che deve essere eliminato oppure sostituito, procedere come segue: scorrere la pagina fino ad incontrare il campo ISTRUTTORIA, cliccare il tasto ELIMINA che si trova accanto al file precedentemente caricato ed eventualmente procedere con il caricamento del file sostitutivo (vedi paragrafo per il caricamento di file). Ripetere il procedimento per gli eventuali allegati. Scorrere la pagina fino in fondo e cliccare su SALVA.

#### Approvazione dell'Istruttoria da parte del Rettore

Quando il Rettore ha visionato e approvato l'istruttoria in questione, la segreteria del Rettore/segreteria organi collegiali provvederà a modificare lo stato della pratica.

Dopo aver effettuato l'accesso tramite credenziali UniGePass procedere scegliendo uno dei seguenti modi:

- 1. cliccare su CONTENUTO individuare la pratica da approvare e cliccare sul tasto MODIFICA in corrispondenza dell'istruttoria desiderata;
- 2. nella pagina "Documentazione del Senato Accademico/Consiglio di Amministrazione definitivo" visualizzare l'istruttoria interessata e cliccare nuovamente sul tasto Modifica.

Si riapre nuovamente il form dell'istruttoria.

Procedere fino al campo STATO DELL'ISTRUTTORIA e cambiarne il valore in APPROVATO DAL RETTORE. Infine scorrere la pagina fino in fondo e cliccare su SALVA.

In questo modo l'istruttoria sarà visualizzata nella pagina "Documentazione sedute del Senato Accademico" suddivisa in base alle date delle sedute.

| UNIVERBITÀ DEGLI STUDI<br>DI GENOVA                                                                                                    | a Intranet<br>degli Studi di Genova                                    |      |
|----------------------------------------------------------------------------------------------------|------------------------------------------------------------------------|------|
| Circolari<br>Organi collegiali<br>Gestione protocollo federato<br>Rassegna stampa e video<br>Archivio video al 31/12/14<br>Gestione del personale docente<br>Gestione del personale tecnico<br>amministrativo<br>Trattamento economico personale<br>Servizio budget centri autonomi di<br>spesa<br>Formazione del personale<br>Apprendimento permanente<br>Incarichi di lavoro autonomo<br>Attività negoziale<br>Privazy e sicurezza dei dati<br>personali<br>Strutture fondamentali<br>Servizio Prevenzione e Protezione<br>Servizio Prevenzione e Protezione | Documentazione sedute del Senato Accademico<br>• Gio 26, Feb, 2015 (1) | Esci |
| Servizio Previdenza e Personale<br>Convenzionato<br>Area didattica<br>Ordini magazzino<br>Cartellino presenze<br>Modulistica<br>Gestione dati staff<br>Aiuto - Nelpdesk<br>Posta elettronica                                                                                                    |                                                                        |      |

## Istruzioni per la cancellazione delle istruttorie

La cancellazione delle istruttorie sarà a cura della **Segreteria degli Organi collegiali** una volta che verrà prodotto il verbale della seduta.

Per facilitare questo compito è stata predisposta una pagina che raccoglie in formato tabellare tutte le istruttorie inserite ordinate per data.

Selezionare l'ORGANO DI GOVERNO e selezionare le istruttorie relative alla data interessata per la cancellazione. Per selezionare tutte le istruttorie relative ad una data basta mettere la spunta nel box presente nella striscia blu accanto alla voce "ISTRUTTORIA", altrimenti mettere la spunta vicino alle istruttorie interessate.

Dopo aver selezionato le istruttorie da cancellare cliccare su "DELETE ITEM".

In questa pagina è possibile cancellare tutte le istanze presenti nella medesima in un una sola operazione selezionando "SELECT ALL ITEMS ON THIS PAGE" e cliccando su "DELETE ITEM".

| NIVERSITÀ DEGLI STUDI<br>DI GENOVA Università    | a degli Studi di Genova                                                                  |                                         |                   |       |
|--------------------------------------------------|------------------------------------------------------------------------------------------|-----------------------------------------|-------------------|-------|
|                                                  |                                                                                          |                                         |                   |       |
| Circolari                                        | Istruttorie organi                                                                       |                                         |                   | Esci  |
| Organi collegiali                                |                                                                                          |                                         |                   |       |
| Gestione protocollo federato                     | Organo di governo                                                                        |                                         |                   | Cerca |
| Rassegna stampa e video                          |                                                                                          |                                         |                   | Ceica |
| Archivio video al 31/12/14                       | Senato Accademico                                                                        |                                         |                   |       |
| Gestione del personale docente                   |                                                                                          |                                         |                   |       |
| Gestione del personale tecnico<br>amministrativo | Operazioni                                                                               |                                         |                   |       |
| Trattamento economico personale                  | Delete item                                                                              |                                         |                   |       |
| Servizio budget centri autonomi di<br>spesa      |                                                                                          |                                         |                   |       |
| Formazione del personale                         | Coloct all items on this                                                                 |                                         |                   |       |
| Apprendimento permanente                         | jelect all items on this                                                                 |                                         |                   |       |
| Incarichi di lavoro autonomo                     | page                                                                                     |                                         |                   |       |
| Attività negoziale                               |                                                                                          |                                         |                   |       |
| Privacy e sicurezza dei dati                     | Seduta: Ven 27, Feb, 2015                                                                |                                         |                   |       |
| personali                                        |                                                                                          | OR                                      | GANO DI GOVERNO   |       |
| Strutture fondamentali                           |                                                                                          |                                         |                   |       |
| Servizio Prevenzione e Protezione                | Nucleo di valutazione di Ateneo: sostituzione di u                                       | un componente Sen                       | ato Accademico    |       |
| Servizio Previdenza e Personale<br>Convenzionato | Nuovo componente bla bla                                                                 | Sen                                     | ato Accademico    |       |
| Area didattica                                   | Reclutamento personale docente                                                           | Sen                                     | ato Accademico    |       |
| Ordini magazzino                                 | Soduta: Glo 26 Eph 2015                                                                  |                                         |                   |       |
| Cartellino presenze                              | Seduta. Glo 26, Feb, 2015                                                                |                                         |                   |       |
| Modulistica                                      | ISTRUTTORIA                                                                              | ORGANO DI GOVERNO                       |                   |       |
| Gestione dati staff                              | Titolo dell'istruttoria                                                                  | Senato Accademico                       |                   |       |
| Aiuto - Helpdesk                                 |                                                                                          |                                         |                   |       |
| Posta elettronica                                | Seduta: Mar 10, Feb, 2015                                                                |                                         |                   |       |
| Supporto tecnico alla nuova Area<br>Intranet     |                                                                                          |                                         | GOVERNO           |       |
|                                                  | <ul> <li>Approvazione verbale seduta ordinaria del 17 dicen<br/>dicembre 2014</li> </ul> | mbre 2014 e seduta straordinaria del 20 | Senato Accademico |       |
|                                                  | Prova di inserimento istruttoria                                                         |                                         | Senato Accademico |       |